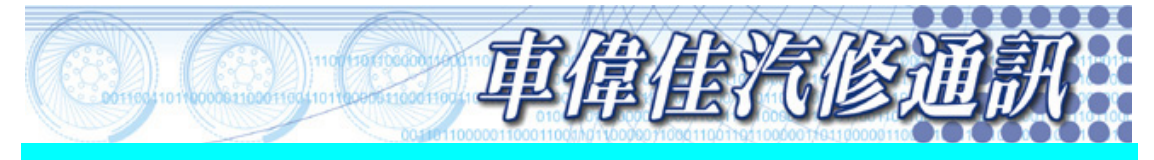

## 寶馬 E65 7 系列保養燈歸零方法

## E65 系列保養燈歸零

E65 系列的儀錶具有"動態"監測功能,通過CAN-BUS線將各監測元件的 信號經過儀錶電腦處理後,由儀錶LCD顯示幕以所選用的文字顯示各種訊。語言 文字的顯示可由用戶通過儀錶按鈕進入測試功能進行選擇設定,該儀錶只有一個 按鈕,位於儀錶的左上方,液晶顯示幕分三個區:左上區,右上區和LCD中央顯 示區。左上區可顯示儀錶歸零主功能表和儀錶測試功能主功能表。右上區顯示主 功能表的具體測試專案和內容,如車身VIN碼,平均油耗,保養歸零具體項目等。 LCD液晶中央顯示區顯示各項動態監測資訊,如燈光、油位元、剎車、引擎、 A/T、SRS、ABS、CAS車輛進入系統等全車系統目前功能狀態故障資訊。

## 儀錶機油保養燈歸零方法:

IG ON(插入點火鑰匙,按下點火鑰匙座左邊的"START/STOP"鍵) 按下儀錶左上方的歸零按鈕,約8秒後鬆開,此時儀錶左上區液晶顯示幕幕會 顯示如下:

RETURN 返回;復原

BR.FLUID 8MTHS 刹車油

ENG.OIL 30TKM 引擎機油 3 萬公里 FR.BRAKE 40TKM 前刹車片 4 萬公里 R.BRAKE 40TKM 後刹車片 4 萬公里 VEH.CHLK 50TKM 車身檢查 5 萬公里 MICROFIL 60TKM

SPKPLUGS 60TKM 火花塞 6 萬公里 COOLANT 32MTHS 冷卻液

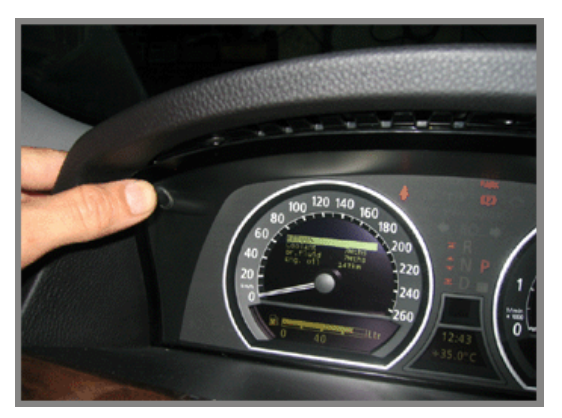

注意:當超過所規定的公里數或日期時,LCD中央顯示區會顯示保養資訊, 且進行儀錶歸零時,歸零主功能表會顯示"!"提醒字樣。如前剎車片更換時間超 過或未作歸零時,會顯示"Fr.brake 40Tkm!"

按一下並鬆開該歸零按鈕(也可通過按下轉向燈開關上的BC兩個按鈕),選擇"ENG.OIL30TKM"該引擎機油歸零專案後,再保持按住歸零按鈕,直到儀錶 右上區顯示幕幕上會顯示如下:

## RETURN RESET ENGINE OIL ?

此時按一下歸零按鈕選擇"RESET ENGINE OIL?",並再次保持按住該 歸零按鈕直到螢幕顯示"ENGINE OIL RESET OK"後,機油保養燈歸零程式完成。當再次起動時,儀錶會瞬間顯示"售後服務 30000km"。